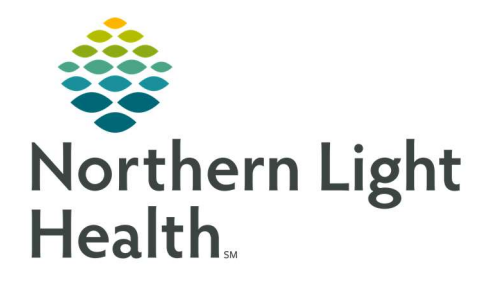

February 24, 2022

# This Quick Reference Guide (QRG) reviews the workflow to Manage Allergies.

## Common Buttons & Icons

| 🕂 Add 🕂      | Add buttons        |
|--------------|--------------------|
| ĝ <b>a</b> j | Binoculars icon    |
| Add Comment  | Add Comment button |

## Add an Allergy

### > From the patient's profile in PharmNet:

- **<u>STEP 1</u>**: Click the **Allergies Add** icon in the left pane. The Allergy Profile window displays.
- **<u>STEP 2</u>**: Click **Add**. The Add Allergy/Adverse Effect window displays.
- **<u>STEP 3:</u>** Complete the required documentation.
  - Fields marked with yellow highlights, asterisks, and bold font are required.
  - It is best practice to be as thorough as possible with documentation.
  - Use the Binoculars icon to search for and add the substance and reaction.
  - Use the Add Comment button to record additional information as needed.
  - Use the Type drop-down arrow to designate the patient's response to the substance.
- **<u>STEP 4</u>**: Click **OK**. The allergy now displays in the Allergy/ADR Profile window.

### **Modify an Allergy**

### > From the patient's profile in PharmNet:

- **<u>STEP 1</u>**: Click the **Allergies** header in the left pane.
- **<u>STEP 2</u>**: Click the appropriate allergy from the list. The Allergy/ADR Profile window displays.
- **<u>STEP 3</u>**: Double-click the allergy to be modified. The Modify Allergy window displays.
- **<u>STEP 4</u>**: Make the appropriate modifications. Then, click **OK**.

### **Cancel an Allergy**

### > From the patient's profile in PharmNet:

- **<u>STEP 1</u>**: Click the **Allergies** header in the left pane.
- **<u>STEP 2</u>**: Click the appropriate allergy from the list. The Allergy/ADR Profile window displays.
- **<u>STEP 3</u>**: Right-click the desired allergy row. A drop-down menu displays.

From the Office of Clinical Informatics PharmNet - Manage Allergies February 24, 2022 Page 2 of 2

**<u>STEP 4</u>**: Click **Cancel**. The Cancel Allergy window displays.

**<u>STEP 5</u>**: Confirm the Status is correct. Then, click **OK**.

**NOTE:** Canceled allergies display in The Allergy/ADR Profile with a red strikethrough.

## Process a Rejected e-Prescription

If an ePrescribe prescription fails to transmit to the specified retail pharmacy, a message is sent to a facilityspecific pool in the Message Center. The IS Help Desk monitors the pools every 30 minutes from 8:00 am – 8:00 pm and notifies the Member Hospital Inpatient Pharmacy if rejection messages have been received.

- Note that the percentage of rejected prescriptions is extremely low, so notifications may not come frequently.
- ▶ For any questions, contact the Customer Support Center at 973-7728 or 1-888-827-7728.